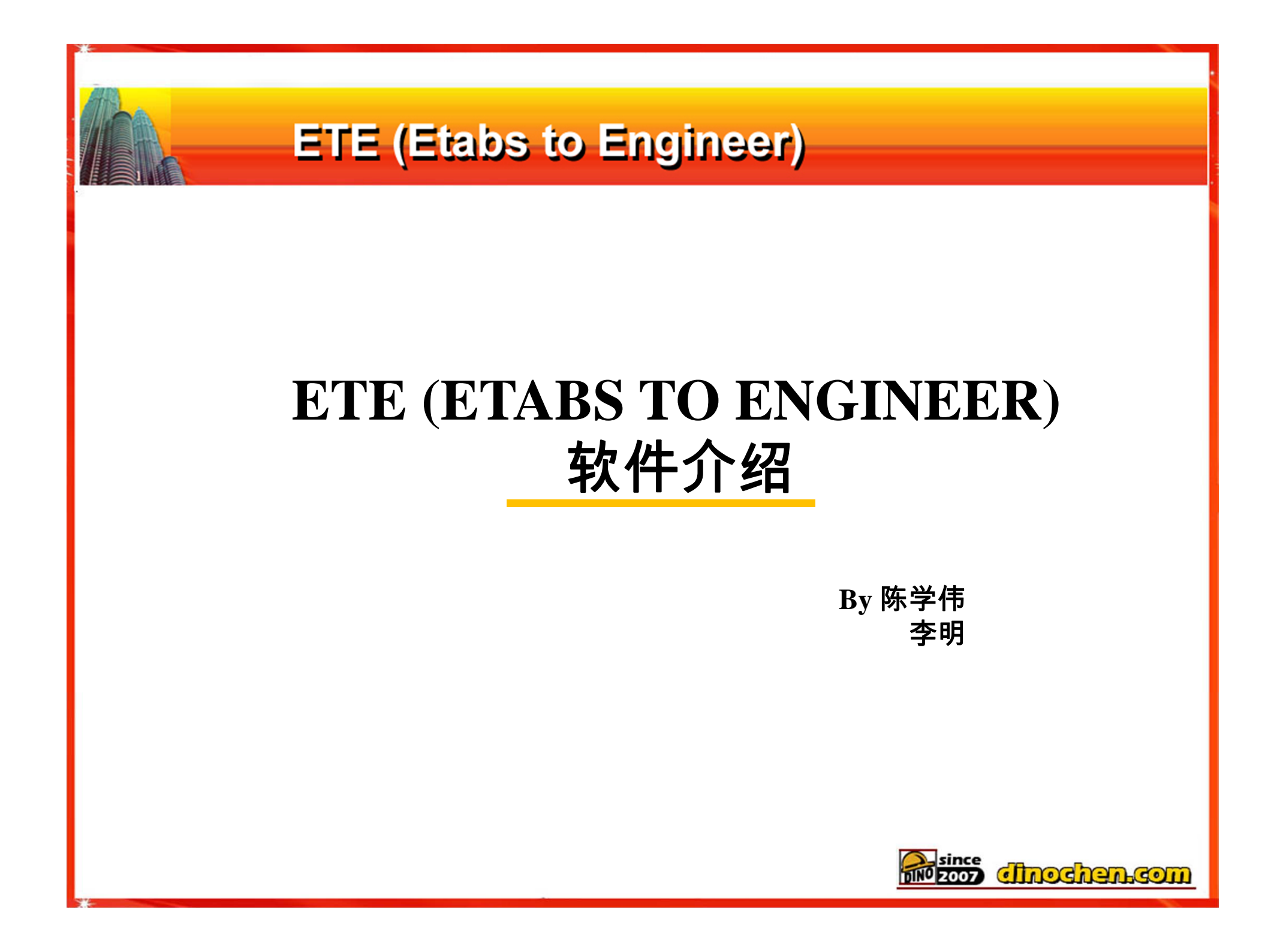

# ETE能做什么

- 强大的3D与云图表达功能,快速生成漂亮的结构分析报告;
- 类似于PKPM后处理功能,填补ETABS后处理短板
- 优化设计功能与模型转接口

### 结合实际工程一步步教你用ETE快速生成结构分析报告

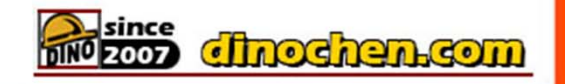

### 利用ETE制作剪力墙轴压比分析报告的效果如下图

0.6

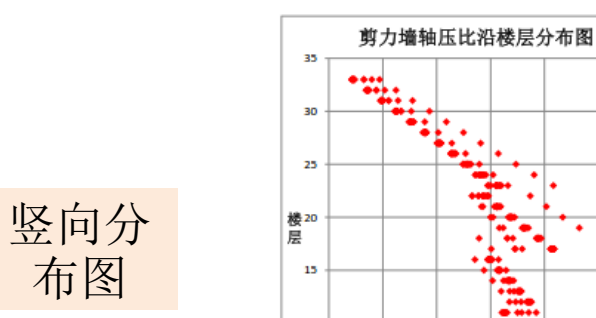

(2) 墙散轴压比沿楼层分布

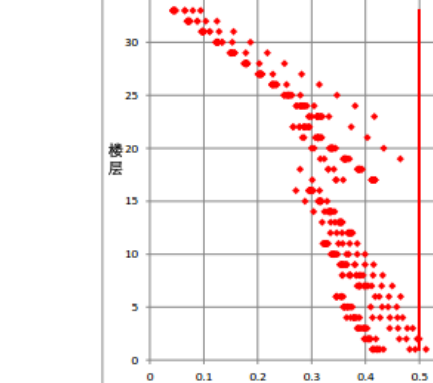

轴压比

经计算,小震下底部楼层大部分剪力墙墙放满足轴压比限值 0.5 的要求,无需配置型钢。 (3) 底部 STORYI 墙肢轴压比检算

底部 STORYI 墙肢轴压比平面分布如下图所示:

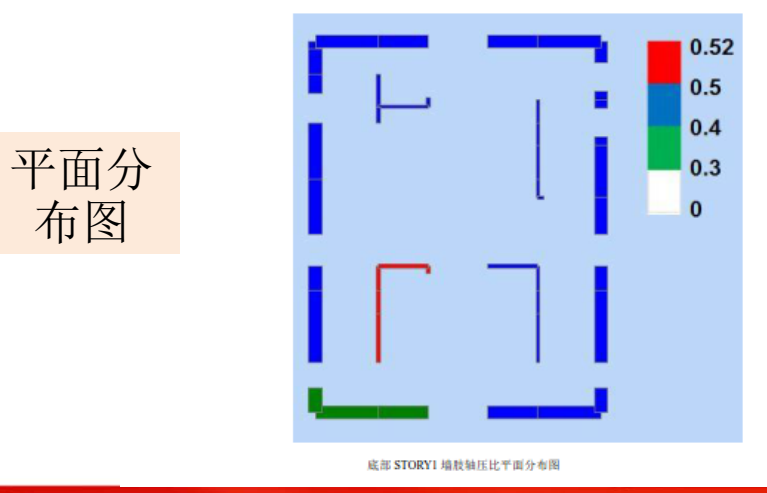

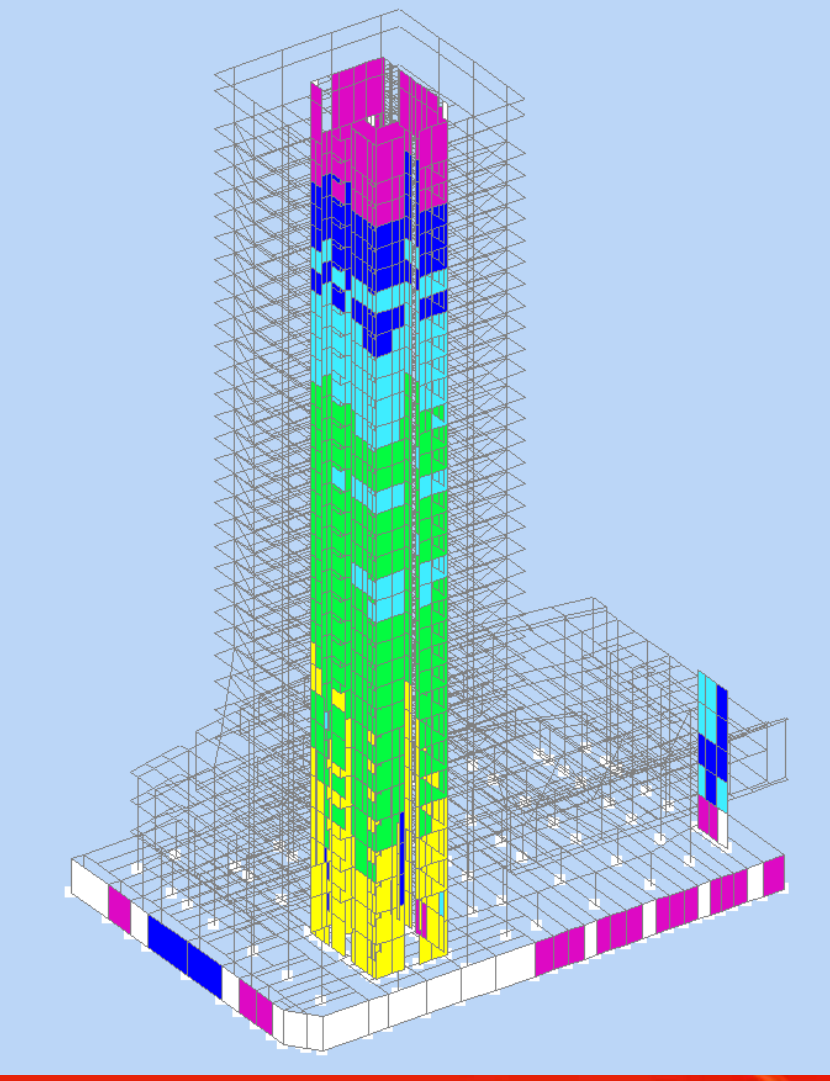

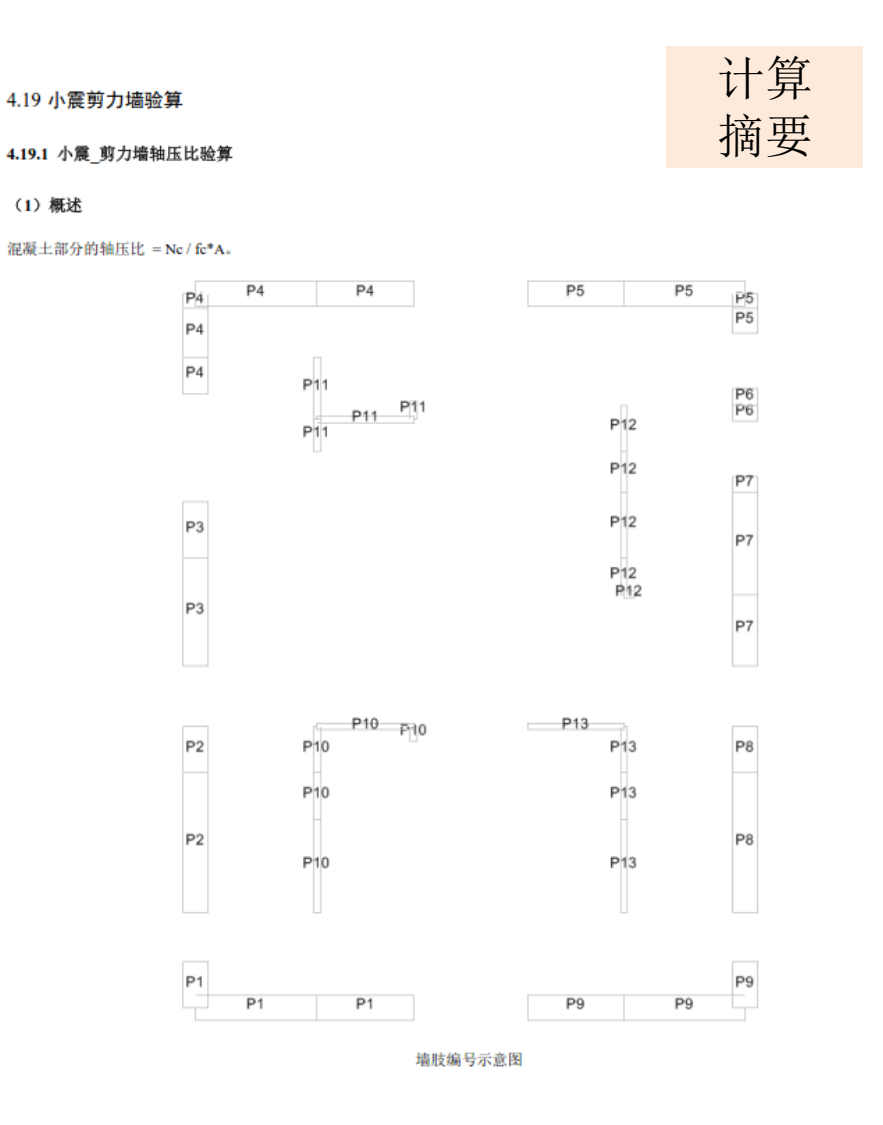

#### 4.19.2 全楼层剪力墙厚度沿高度优化结果

| Cham    |       |                     | 墙肢P  | 1        |       |
|---------|-------|---------------------|------|----------|-------|
| Story   | B(mm) | A(mm <sup>2</sup> ) | fc   | Nmax(kN) | 轴压比   |
| STORY35 | 400   | 3150000             | 19.1 | -443.9   | 0.007 |
| STORY34 | 400   | 3150000             | 19.1 | -1185.1  | 0.020 |
| STORY33 | 400   | 3150000             | 19.1 | -3003.7  | 0.050 |
| STORY32 | 400   | 3150000             | 19.1 | -4578.0  | 0.076 |
| STORY31 | 400   | 3150000             | 19.1 | -6131.7  | 0.102 |
| STORY30 | 400   | 3150000             | 19.1 | -7684.8  | 0.128 |
| STORY29 | 400   | 3150000             | 19.1 | -9240.2  | 0.154 |
| STORY28 | 400   | 3150000             | 19.1 | -10796.7 | 0.179 |
| STORY27 | 400   | 3150000             | 19.1 | -12354.6 | 0.205 |
| STORY26 | 400   | 3150000             | 23.1 | -13926.3 | 0.191 |
| STORY25 | 400   | 3150000             | 23.1 | -15501.3 | 0.213 |
| STORY24 | 400   | 3150000             | 23.1 | -17081.8 | 0.235 |
| STORY23 | 400   | 3150000             | 23.1 | -18723.0 | 0.257 |
| STORY22 | 400   | 3150000             | 23.1 | -20515.3 | 0.282 |
| STORY21 | 400   | 3150000             | 23.1 | -22170.8 | 0.305 |
| STORY20 | 400   | 3150000             | 23.1 | -23831.7 | 0.328 |
| STORY19 | 400   | 3150000             | 23.1 | -25481.7 | 0.350 |
| STORY18 | 400   | 3150000             | 23.1 | -27123.4 | 0.373 |
| STORY17 | 400   | 3150000             | 23.1 | -28750.1 | 0.395 |
| STORY16 | 500   | 3937500             | 27.5 | -30552.4 | 0.282 |
| STORY15 | 500   | 3937500             | 27.5 | -32335.1 | 0.299 |
| STORY14 | 500   | 3937500             | 27.5 | -34092.0 | 0.315 |
| STORY13 | 500   | 3937500             | 27.5 | -35818.8 | 0.331 |
| STORY12 | 500   | 3937500             | 27.5 | -37513.0 | 0.346 |
| STORY11 | 600   | 4725000             | 27.5 | -39301.5 | 0.302 |
| STORY10 | 600   | 4725000             | 27.5 | -41068.2 | 0.316 |
| STORY9  | 600   | 4725000             | 27.5 | -42966.7 | 0.331 |
| STORY8  | 600   | 4725000             | 27.5 | -44993.6 | 0.346 |
| STORY7  | 600   | 4725000             | 27.5 | -46412.0 | 0.357 |
| STORY6  | 700   | 5512500             | 27.5 | -48106.3 | 0.317 |
| STORY5  | 700   | 5512500             | 27.5 | -49623.3 | 0.327 |
| STORY4  | 700   | 5512500             | 27.5 | -51795.6 | 0.342 |
| STORY3  | 700   | 5512500             | 27.5 | -53868.5 | 0.355 |
| STORY2  | 700   | 5512500             | 27.5 | -56121.9 | 0.370 |
| STORY1  | 700   | 5512500             | 27.5 | -58336.1 | 0.385 |

第一步:进行墙肢编号,定义1.2恒+0.6活工况,运行模型

普通设计无需人工定义墙肢 编号,ETE会按照一字墙的 方式自动赋予墙肢编号进行 计算,但是对于超高层项目, 特别超限中,一字墙方式计 算轴压比往往超的很厉害, 也不科学。这时候需要人工 指定组合墙肢,将几片相连 墙肢指定为一个编号,按照 组合墙方式计算轴压比。

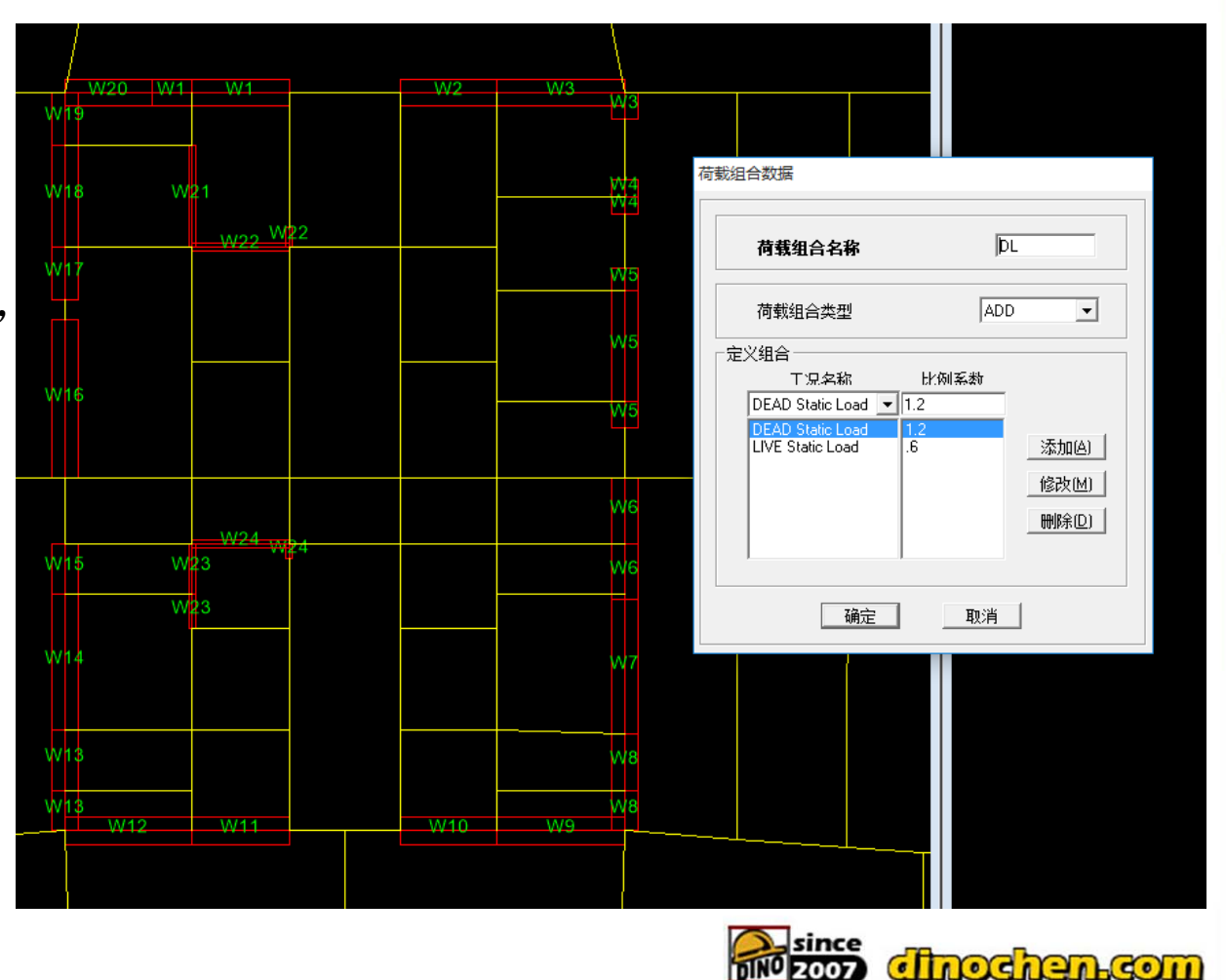

第二步:选取需要提取结果的墙肢编号,依次如下操作:"文件"-"打印 表格"-"分析输出"-勾选墙肢内力-选取1.2D+0.6L工况"打印到文件"

|                     | E Building Modes       | Section But Forces | Calastianda                         |           |  |
|---------------------|------------------------|--------------------|-------------------------------------|-----------|--|
|                     | Building Modes         |                    | Select Loads                        |           |  |
|                     | Building Output        | Select Cuts        | Static NL Results                   |           |  |
|                     | ,                      |                    | C Last step only                    |           |  |
|                     |                        |                    | C Step-by-step                      |           |  |
| 🗖 🗖 Frame Forces    | 🔽 Wall Forces          | 🔲 Line Link Forces | - Time Hist Besults                 |           |  |
|                     |                        | Point Link Forces  | C Envelopes                         |           |  |
|                     |                        | Panel Zone Forces  | C Step-bustep                       |           |  |
|                     |                        | Sele               | ct Output                           |           |  |
| - Print Sort Order  |                        |                    | Select                              |           |  |
|                     |                        |                    |                                     |           |  |
| First Stories       | <b>_</b>               |                    | DL Combo                            |           |  |
|                     |                        | E a l'a a l        | SPECX Spectra                       | OK        |  |
| I Print to File     | Append                 | Selection Unly     | SPECY Spectra                       |           |  |
| File Name D:\liming | newcodebackup\20150415 | LIMINGCODENETENE   | UDCON10 Combo                       | Lancel    |  |
|                     | OK                     | Cancel             | UDCON11 Combo<br>UDCON12 Combo      |           |  |
|                     |                        |                    | UDCON13 Combo<br>UDCON14 Combo      | v         |  |
|                     |                        |                    |                                     | Clear All |  |
|                     |                        |                    |                                     |           |  |
|                     |                        |                    | أكال ومعرية المراجع الالمي المحداني |           |  |
|                     |                        |                    |                                     |           |  |

第四步:打开ETE,读取模型文件(e2k或者.\$et)

第五步:选取工具箱-剪力墙-计算剪力墙轴压比,弹出如下对话框

|  | <ul> <li>第 打开</li> <li>              近我范围</li></ul> | <pre>I): wall_nuratiosample</pre> | ×       ×         ● ● ● ● ● ● ● ● ● ● ● ● ● ● ● ● ● ● ● | LBS中国 |
|--|-----------------------------------------------------|-----------------------------------|---------------------------------------------------------|-------|
|--|-----------------------------------------------------|-----------------------------------|---------------------------------------------------------|-------|

第六步:选取刚生成的ETABS墙肢轴压比计算结果txt文件,并点击"轴压比计算"

| 22 打开                                                              | ×                                                                      |                                                                                                    |
|--------------------------------------------------------------------|------------------------------------------------------------------------|----------------------------------------------------------------------------------------------------|
| 查找范围(I): wall_nuratiosample 👤                                      | ← 🗈 📸 🖬 ▼                                                              |                                                                                                    |
| ▲ 名称<br>快速访问 I t3windwallnuceshi.txt                               | 修改日期<br>2015/5/29 14:17                                                |                                                                                                    |
| 桌面<br>扉<br>扉<br>此电脑<br>砂<br>网络                                     |                                                                        | 剪力墙轴压比优化分析设置         【         【         【         【         【         【         【         【         【         【         【         【         【         【         【         【         【         【         【         【         1         【         1         【         1         1         1         1         1         1         1         1         1         1         1         1         1         1         1         1         1         1         1         1         1         1         1         1         1         1         1         1         1         1         1      < |
| 文件名(N): <u>t3windwallnuceshi txt</u><br>文件类型(T): Shell Wall result | <ul> <li>✓</li> <li>打开(0)</li> <li>✓</li> <li>▼</li> <li>取消</li> </ul> |                                                                                                    |
|                                                                    | 计算进度<br>读取组合后内力 轴压比计算                                                  | ∠2<br>↓ 显示轴压比 输出EXCEL 关闭                                                                                                    |
|                                                                    |                                                                        | Since Choche                                                                                                    |

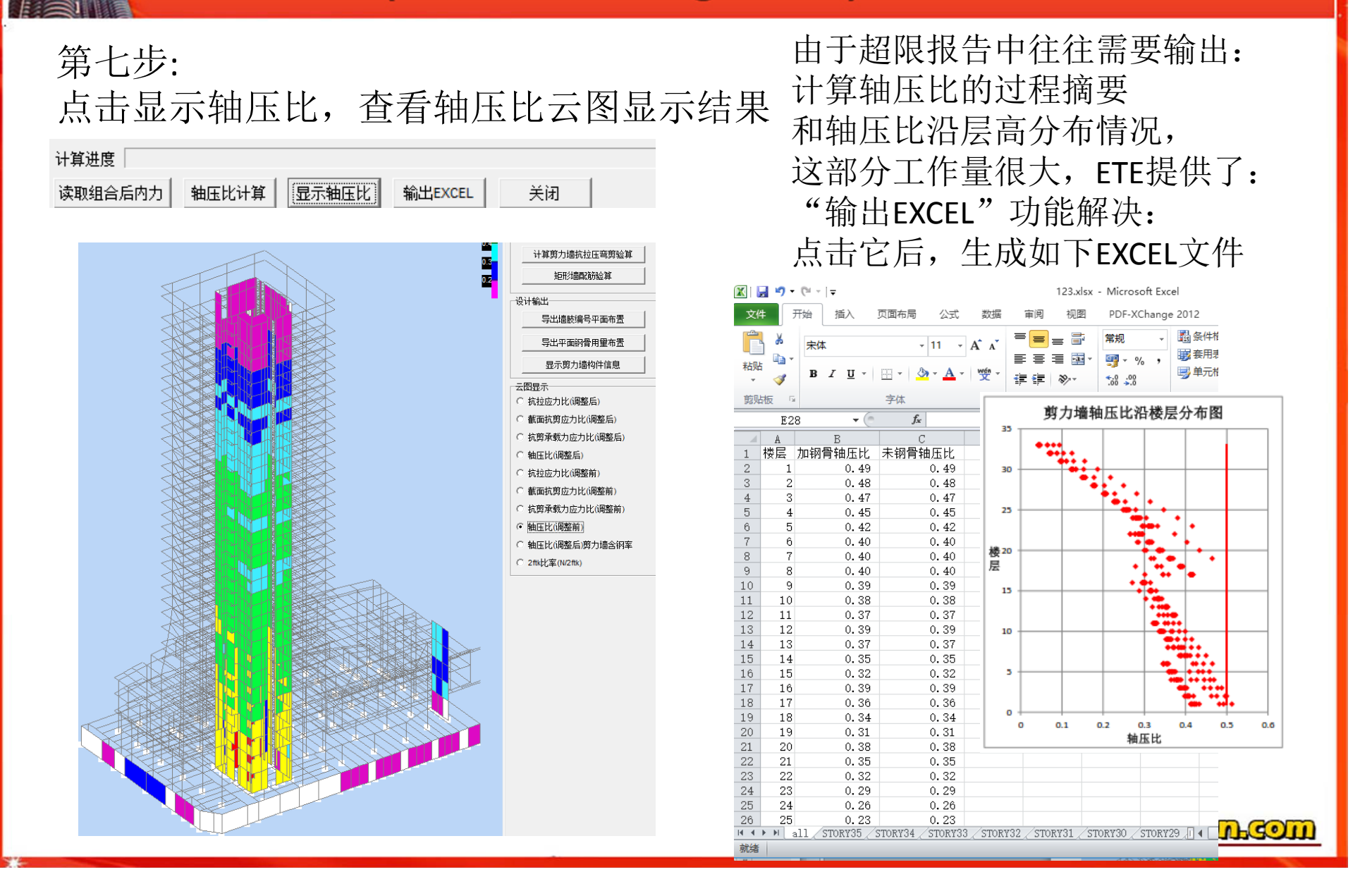

### 第八步: 特色功能:优化的思想

В

楼层 加钢骨轴压比 未钢骨轴压比

С

A

1

1

2

3

4

5

针对轴压比超的墙肢,

程序会通过迭代计算方式,计算出需要增加多少的 钢骨方可满足要求

并通过EXCEL和彩色云图方式进行加钢骨前后的对比; 这对于结构设计初期快速确定一个经济合理方案尤 为重要,也是超限必须的

| 1 | 0.49                            | 0.49 | /- | 1主义,   |    |          | KH1  |                   |            |                                                            |                                                                                                    |                                                                                                    |
|---|---------------------------------|------|----|--------|----|----------|------|-------------------|------------|------------------------------------------------------------|----------------------------------------------------------------------------------------------------|----------------------------------------------------------------------------------------------------|
| 2 | 0.48                            | 0.48 |    |        |    |          |      |                   |            |                                                            |                                                                                                    |                                                                                                    |
| 3 | 0.47                            | 0.47 |    | A      | В  | С        | Ι    | D                 | E          | F                                                          | G                                                                                                    | H                                                                                                    |
| 4 | 0.45                            | 0.45 | 1  | 楼层     | 墙肢 | 轴力(kN)   | 面积   | (mm2)             | 含钢率        | As (mm2)                                                   | Ac(mm2)                                                                                                    | 轴压比                                                                                                    |
| 5 | 0.42                            | 0.42 | 2  | STORY1 | ₩1 | 33442930 | 2.49 | )E+12             | 0          | 0                                                          | 2.49E+12                                                                                                    | 0.4894                                                                                                    |
|   |                                 |      |    |        |    |          |      | + 輸出 导 号 显抗 截 抗 轴 |            | 部筋验算<br>号平面布置<br>骨用重布置<br>高构件信息<br>整后)<br>公(调整后)<br>以(调整后) | .75E+12<br>.22E+12<br>.31E+11<br>.91E+12<br>.14E+13<br>.45E+12<br>.75E+12<br>.31E+12<br>.75E+12<br>.75E+12<br>.31E+12<br>.31E+12<br>.84E+12<br>.47E+12<br>9.1E+11 | 0. 4958<br>0. 1631<br>0. 5<br>0. 4897<br>0. 0491<br>0. 4806<br>0. 4958<br>0. 4947<br>0. 4817<br>0. 4375<br>0. 4514<br>0. 4533<br>0. 4422<br>0. 4399 |
| 4 | - 1760 - X886 - 28 <b>1 1</b> 8 |      |    |        |    |          | 1    |                   | <b>BNO</b> | since<br>2007                                              | llnoch                                                                                                    | enco                                                                                                    |

### 如何用ETE生成超限报告柱轴压比分析

### 利用ETE制作柱轴压比报告的效果如下图

经计算,外枢柱采用型钢混凝土柱,其轴压比计算如下表所示,柱轴压比控制在 0.75 以下(部分楼层柱子考虑剪跨比后降低 0.05)。柱尺寸 由闲鸣与轴压比两者控制。

型钢混凝土柱部分:

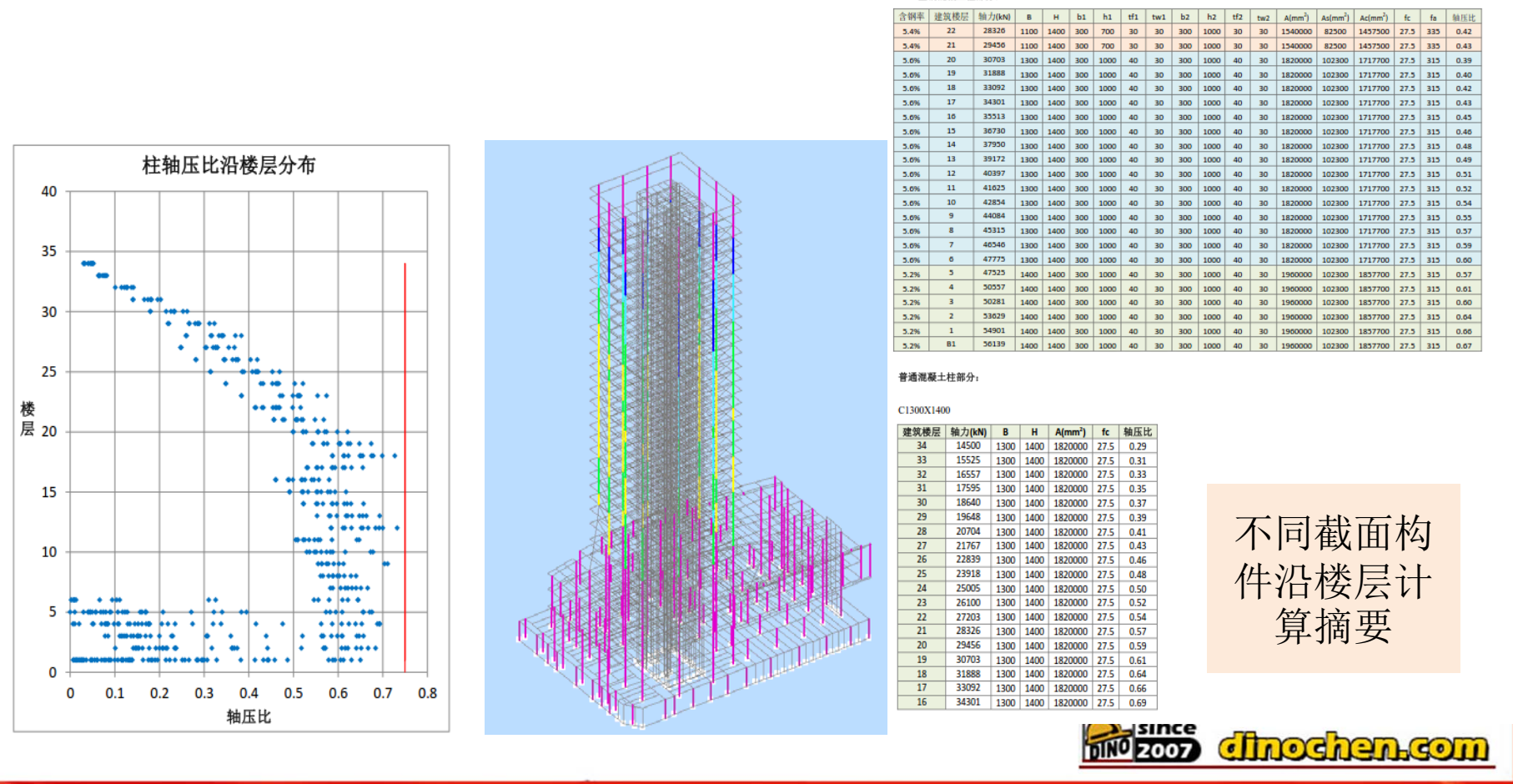

### 第一步:运行模型,选取柱构件

第二步:依次如下操作: "文件"-"打印表格"-"分析输出"-勾选框架 内力-选取所有组合工况(必须包含地震工况)-"打印到文件"

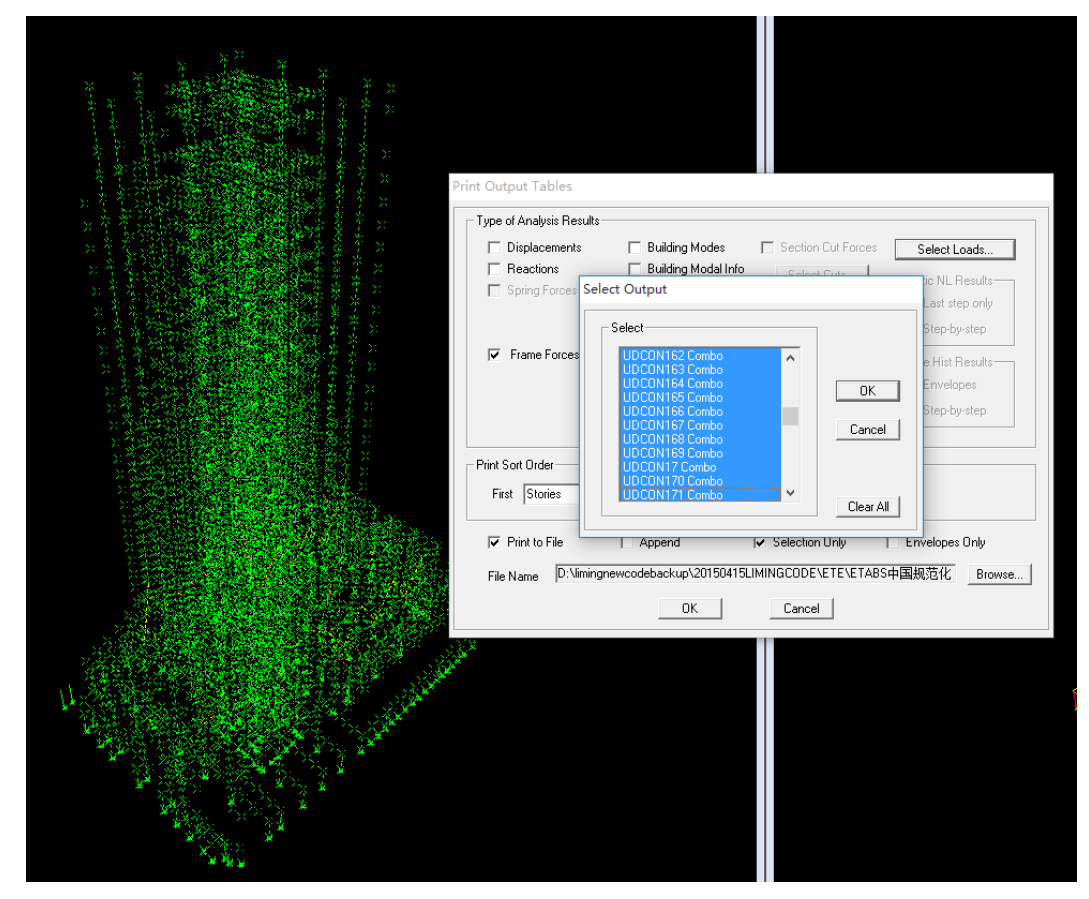

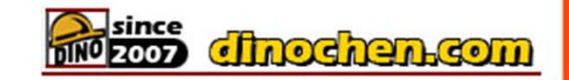

第三步:打开ETE,读取模型文件(e2k或者.\$et)

第四步:选取工具箱-柱构件-计算框架柱轴压比,弹出如下对话框

| ) 🛄 🗔 |                                                                     |                                                                                            | × |
|-------|---------------------------------------------------------------------|--------------------------------------------------------------------------------------------|---|
|       | <ul> <li>1 回 見 図 が か か か か か か か か か か か か か か か か か か</li></ul>    | 组合柱优化参数设置         轴压比计算时钢强度fa         复方柱尺寸         (5000000000000000000000000000000000000 |   |
|       | Y35A<br>文件名(N): t3windwallnuoeshi.e2k<br>文件类型(T): ETABS结构信息文本(*.e2) |                                                                                            |   |

第五步:选取刚生成的ETABS柱轴压比计算结果txt文件,并点击"轴压比计算"

| × 🔽 🗨 STORY1 👻 局部楼层 🛛 🎛 🔛 388 🥂 🦷 🔺 🗚        |
|----------------------------------------------|
|                                              |
|                                              |
| 2 7                                          |
|                                              |
| 7 2                                          |
|                                              |
|                                              |
|                                              |
|                                              |
|                                              |
|                                              |
| codebackup\20150415LIMINGCODE\ETE\ETABS中国规范化 |
| >                                            |
| <del>Π</del> (0)                             |
|                                              |
|                                              |
|                                              |
|                                              |
|                                              |
|                                              |
|                                              |
|                                              |
|                                              |
|                                              |
|                                              |

### 第六步: 点击显示轴压比,查看轴压比云图显示结果

关闭

由于超限报告中往往需要输出: 计算各个柱截面轴压比的过程摘要 和轴压比沿层高分布情况, 这部分工作量很大,ETE提供了: "输出EXCEL"功能解决: 点击它后,生成如下EXCEL文件

| A    | A                                                                                                    | В                                                                                                    |                                                                                                    | С                                                                                                    |                                                                                                    | D                                                                                                    |                                                                                                    | E                                                                                                    |                                                                                                    | F                                                                                                    |                                                                                                    | G                                                                                                    |                                                                                                    | H                                                                                                    |
|------|----------------------------------------------------------------------------------------------------|----------------------------------------------------------------------------------------------------|----------------------------------------------------------------------------------------------------|----------------------------------------------------------------------------------------------------|----------------------------------------------------------------------------------------------------|----------------------------------------------------------------------------------------------------|----------------------------------------------------------------------------------------------------|----------------------------------------------------------------------------------------------------|----------------------------------------------------------------------------------------------------|----------------------------------------------------------------------------------------------------|----------------------------------------------------------------------------------------------------|----------------------------------------------------------------------------------------------------|----------------------------------------------------------------------------------------------------|----------------------------------------------------------------------------------------------------|
| 1    | section                                                                                                    | story                                                                                                    | ]                                                                                                    | N(kN)                                                                                                    |                                                                                                    | B(mm)                                                                                                    |                                                                                                    | H (mm)                                                                                                    | A                                                                                                    | c(mm2)                                                                                                    | fc                                                                                                    |                                                                                                    | nuri                                                                                                    | ito                                                                                                    |
| 2    | C900X900JXC40                                                                                                    | STORY2                                                                                                    | 28                                                                                                    | 6054                                                                                                    | 4470                                                                                                    |                                                                                                    | 900                                                                                                    | 90                                                                                                    | 0                                                                                                    | 810000                                                                                                    |                                                                                                    | 19.1                                                                                                    | 0.3                                                                                                    | 9134                                                                                                    |
| 3    | C900X900JXC40                                                                                                    | STORY2                                                                                                    | 29                                                                                                    | 5166                                                                                                    | 6180                                                                                                    |                                                                                                    | 900                                                                                                    | 90                                                                                                    | 0                                                                                                    | 810000                                                                                                    |                                                                                                    | 19.1                                                                                                    | 0.3                                                                                                    | 3392                                                                                                    |
| 4    | C900X900JXC40                                                                                                    | STORY3                                                                                                    | 30                                                                                                    | 4280                                                                                                    | 0500                                                                                                    |                                                                                                    | 900                                                                                                    | 90                                                                                                    | 0                                                                                                    | 810000                                                                                                    |                                                                                                    | 19.1                                                                                                    | 0.2                                                                                                    | 7667                                                                                                    |
| 5    | C900X900JXC40                                                                                                    | STORYS                                                                                                    | 31                                                                                                    | 3396                                                                                                    | 6880                                                                                                    |                                                                                                    | 900                                                                                                    | 90                                                                                                    | 0                                                                                                    | 810000                                                                                                    |                                                                                                    | 19.1                                                                                                    | 0.2                                                                                                    | 1956                                                                                                    |
| 6    | C900X900TXC40                                                                                                    | STORYS                                                                                                    | 32                                                                                                    | 2514                                                                                                    | 4910                                                                                                    |                                                                                                    | 900                                                                                                    | 90                                                                                                    | 0                                                                                                    | 810000                                                                                                    |                                                                                                    | 19.1                                                                                                    | 0.1                                                                                                    | 625                                                                                                    |
| 7    | C900X900TXC40                                                                                                    | STORY3                                                                                                    | 33                                                                                                    | 1632                                                                                                    | 2300                                                                                                    |                                                                                                    | 900                                                                                                    | 90                                                                                                    | 0                                                                                                    | 810000                                                                                                    |                                                                                                    | 19.1                                                                                                    | 0.1                                                                                                    | 0550                                                                                                    |
| 8    |                                                                                                    |                                                                                                    | -                                                                                                    |                                                                                                    |                                                                                                    |                                                                                                    |                                                                                                    |                                                                                                    |                                                                                                    |                                                                                                    |                                                                                                    |                                                                                                    |                                                                                                    |                                                                                                    |
|      | A                                                                                                    |                                                                                                    | P                                                                                                    |                                                                                                    | C                                                                                                    | D                                                                                                    |                                                                                                    | ъ                                                                                                    |                                                                                                    | ъ                                                                                                    | (                                                                                                    |                                                                                                    |                                                                                                    |                                                                                                    |
| 1 4  | section                                                                                                    |                                                                                                    | stors                                                                                                    | z nur                                                                                                    | ito                                                                                                    | D                                                                                                    |                                                                                                    | Ρ.                                                                                                    | 12.4                                                                                                    | LITTLE MILL                                                                                                    |                                                                                                    | *                                                                                                    |                                                                                                    |                                                                                                    |
| 2 0  | C900X400TXC40                                                                                                    |                                                                                                    | 3 002 )                                                                                                    | 34 0.                                                                                                    | .10                                                                                                    |                                                                                                    |                                                                                                    |                                                                                                    | 仕制                                                                                                    | 11 比 11 位                                                                                                    | 层为                                                                                                    | 巾                                                                                                    |                                                                                                    |                                                                                                    |
| 3 0  | C900X400JXC40                                                                                                    |                                                                                                    | 3                                                                                                    | 35 0.                                                                                                    | .04                                                                                                    |                                                                                                    | 40                                                                                                    |                                                                                                    |                                                                                                    |                                                                                                    |                                                                                                    |                                                                                                    |                                                                                                    |                                                                                                    |
| 4 0  | C900X900JXC40                                                                                                    |                                                                                                    | 2                                                                                                    | 28 0.                                                                                                    | . 39                                                                                                    |                                                                                                    |                                                                                                    |                                                                                                    |                                                                                                    |                                                                                                    |                                                                                                    |                                                                                                    |                                                                                                    |                                                                                                    |
| 5 0  | C900X900JXC40                                                                                                    |                                                                                                    | 2                                                                                                    | 29 0.                                                                                                    | . 33                                                                                                    |                                                                                                    | 35                                                                                                    |                                                                                                    | _                                                                                                    |                                                                                                    |                                                                                                    |                                                                                                    |                                                                                                    |                                                                                                    |
| 6 0  | C900X900JXC40                                                                                                    |                                                                                                    | 3                                                                                                    | 30 0.                                                                                                    | . 28                                                                                                    |                                                                                                    |                                                                                                    | ***                                                                                                    |                                                                                                    |                                                                                                    |                                                                                                    |                                                                                                    |                                                                                                    |                                                                                                    |
| 7 0  | C900X900JXC40                                                                                                    |                                                                                                    | 3                                                                                                    | 31 0.                                                                                                    | . 22                                                                                                    |                                                                                                    |                                                                                                    |                                                                                                    |                                                                                                    |                                                                                                    |                                                                                                    |                                                                                                    |                                                                                                    |                                                                                                    |
| 8 0  | C900X900JXC40                                                                                                    |                                                                                                    | 3                                                                                                    | 32 0.                                                                                                    | .16                                                                                                    |                                                                                                    | 30                                                                                                    |                                                                                                    | • •                                                                                                    | •••                                                                                                    |                                                                                                    |                                                                                                    | -                                                                                                    | $\square$                                                                                                    |
| 9 0  | C900X900JXC40                                                                                                    |                                                                                                    | 3                                                                                                    | 33 0.                                                                                                    | . 11                                                                                                    |                                                                                                    |                                                                                                    |                                                                                                    |                                                                                                    |                                                                                                    |                                                                                                    |                                                                                                    |                                                                                                    |                                                                                                    |
| 10 0 | C900X900JXC45                                                                                                    |                                                                                                    | 2                                                                                                    | 20 0.                                                                                                    | . 38                                                                                                    |                                                                                                    | 25                                                                                                    |                                                                                                    | _                                                                                                    | • • • • •                                                                                                    | • • •                                                                                                    |                                                                                                    |                                                                                                    |                                                                                                    |
| 11 0 | C900X900JXC45                                                                                                    |                                                                                                    | 2                                                                                                    | 21 0.                                                                                                    | . 35                                                                                                    |                                                                                                    |                                                                                                    |                                                                                                    |                                                                                                    | •••                                                                                                    | ••••                                                                                                    | • • • •                                                                                                    |                                                                                                    |                                                                                                    |
| 12 0 | -900X900JXC45                                                                                                    |                                                                                                    |                                                                                                    | 5Z 0.<br>22 0.                                                                                                    | .32                                                                                                    |                                                                                                    | 楼                                                                                                    |                                                                                                    |                                                                                                    | •                                                                                                    | •••                                                                                                    | •                                                                                                    |                                                                                                    |                                                                                                    |
| 14 0 | 900X900JAC45                                                                                                    |                                                                                                    | 2                                                                                                    | sa 0.<br>24 0                                                                                                    | .0Z                                                                                                    |                                                                                                    | 层 20                                                                                                    |                                                                                                    | +                                                                                                    |                                                                                                    |                                                                                                    | • • • •                                                                                                    | ••                                                                                                    | $\square$                                                                                                    |
| 15 0 | 900X900JXC45                                                                                                    |                                                                                                    | 2                                                                                                    | 25 0                                                                                                    | 51                                                                                                    |                                                                                                    |                                                                                                    |                                                                                                    |                                                                                                    |                                                                                                    |                                                                                                    | •••                                                                                                    | ::†:                                                                                                    |                                                                                                    |
| 16 0 | C900X900TXC45                                                                                                    |                                                                                                    | 2                                                                                                    | 26 0.                                                                                                    | . 46                                                                                                    |                                                                                                    | 15                                                                                                    |                                                                                                    | _                                                                                                    |                                                                                                    | •••                                                                                                    | • •• •• •                                                                                                    |                                                                                                    | $\square$                                                                                                    |
| 17 0 | C900X900JXC45                                                                                                    |                                                                                                    | 2                                                                                                    | 27 0.                                                                                                    | . 41                                                                                                    |                                                                                                    |                                                                                                    |                                                                                                    |                                                                                                    |                                                                                                    |                                                                                                    | * ** **                                                                                                    | <b></b> .                                                                                                    |                                                                                                    |
| 18 0 | C1000X1000JXC45                                                                                                    |                                                                                                    | 2                                                                                                    | 20 0.                                                                                                    | . 65                                                                                                    |                                                                                                    |                                                                                                    |                                                                                                    |                                                                                                    |                                                                                                    |                                                                                                    |                                                                                                    |                                                                                                    |                                                                                                    |
| 19 0 | C1000X1000JXC45                                                                                                    |                                                                                                    | 2                                                                                                    | 21 0.                                                                                                    | . 60                                                                                                    |                                                                                                    | 10                                                                                                    |                                                                                                    | +                                                                                                    |                                                                                                    |                                                                                                    | *****                                                                                                    | •                                                                                                    | $\square$                                                                                                    |
| 20 0 | C1000X1000JXC45                                                                                                    |                                                                                                    | 2                                                                                                    | 22 0.                                                                                                    | . 55                                                                                                    |                                                                                                    |                                                                                                    |                                                                                                    |                                                                                                    |                                                                                                    |                                                                                                    |                                                                                                    | ••                                                                                                    |                                                                                                    |
| 21 0 | C900X900JXC50                                                                                                    |                                                                                                    | 1                                                                                                    | .8 0.                                                                                                    | . 41                                                                                                    |                                                                                                    | 5                                                                                                    | · · · · · · · · · · · ·                                                                                                    | • •                                                                                                    | •••••••••••••••••••••••••••••••••••••••                                                                                                    |                                                                                                    | ***                                                                                                    | <b>*</b>                                                                                                    |                                                                                                    |
| 22 0 | C900X900JXC50                                                                                                    |                                                                                                    | 1                                                                                                    | .9 0.                                                                                                    | . 38                                                                                                    |                                                                                                    |                                                                                                    | *****                                                                                                    |                                                                                                    | • • •                                                                                                    | •••                                                                                                    | • • • • •                                                                                                    | ÷ •                                                                                                    |                                                                                                    |
| 23 0 | C1000X1000JXC50                                                                                                    |                                                                                                    | 1                                                                                                    | .6 0.                                                                                                    | . 39                                                                                                    |                                                                                                    |                                                                                                    |                                                                                                    |                                                                                                    | • • • •                                                                                                    | <b></b>                                                                                                    | • • • • •                                                                                                    | •                                                                                                    |                                                                                                    |
| 24 0 | C1000X1000JXC50                                                                                                    |                                                                                                    | 1                                                                                                    | 7 0.                                                                                                    | .36                                                                                                    |                                                                                                    | 0                                                                                                    |                                                                                                    |                                                                                                    |                                                                                                    |                                                                                                    |                                                                                                    |                                                                                                    |                                                                                                    |
| 25 0 | 1000X1000JXC50                                                                                                    |                                                                                                    | 1                                                                                                    | 18  0.                                                                                                    | . 62                                                                                                    |                                                                                                    |                                                                                                    | 0 0.1                                                                                                    | 0.2                                                                                                    | 0.3 0.4                                                                                                    | + 0                                                                                                    | .5 0.6                                                                                                    | 0.7                                                                                                    | 0.8                                                                                                    |
|      | 1<br>2<br>3<br>4<br>5<br>6<br>7<br>8<br>8<br>2<br>0<br>3<br>0<br>4<br>0<br>5<br>0<br>6<br>0<br>7<br>0<br>8<br>0<br>5<br>0<br>6<br>0<br>7<br>0<br>8<br>0<br>7<br>0<br>8<br>0<br>7<br>0<br>8<br>0<br>9<br>0<br>0<br>10<br>0<br>0<br>11<br>0<br>0<br>12<br>0<br>0<br>11<br>2<br>0<br>0<br>1<br>1<br>2<br>0<br>0<br>1<br>1<br>2<br>0<br>0<br>1<br>1<br>2<br>0<br>0<br>1<br>1<br>1<br>2<br>0<br>0<br>1<br>1<br>1<br>2<br>0<br>0<br>1<br>1<br>2<br>0<br>0<br>1<br>1<br>2<br>0<br>0<br>1<br>1<br>2<br>0<br>0<br>1<br>1<br>2<br>0<br>0<br>1<br>1<br>2<br>0<br>0<br>1<br>1<br>2<br>0<br>0<br>1<br>1<br>2<br>0<br>0<br>1<br>1<br>2<br>0<br>0<br>1<br>1<br>2<br>0<br>0<br>1<br>1<br>1<br>2<br>0<br>0<br>1<br>1<br>1<br>2<br>0<br>0<br>1<br>1<br>2<br>0<br>0<br>1<br>1<br>1<br>2<br>0<br>0<br>1<br>1<br>1<br>2<br>0<br>0<br>1<br>1<br>1<br>2<br>0<br>0<br>1<br>1<br>1<br>1 | 1         section           2         C900X900JXC40           3         C900X900JXC40           4         C900X900JXC40           5         C900X900JXC40           6         C900X900JXC40           7         C900X900JXC40           8         A           1         section           2         C900X400JXC40           3         C900X400JXC40           3         C900X400JXC40           4         C900X900JXC40           5         C900X900JXC40           6         C900X900JXC40           7         C900X900JXC40           8         C900X900JXC40           9         C900X900JXC40           9         C900X900JXC40           9         C900X900JXC40           10         C900X900JXC45           11         C900X900JXC45           12         C900X900JXC45           13         C900X900JXC45           14         C900X900JXC45           15         C900X900JXC45           16         C900X900JXC45           17         C900X900JXC45           18         C1000X1000JXC45           19         C1000X1000JXC50 | 1         section         story           2         C900X900JXC40         STORY2           3         C900X900JXC40         STORY2           4         C900X900JXC40         STORY3           5         C900X900JXC40         STORY3           6         C900X900JXC40         STORY3           7         C900X900JXC40         STORY3           8 | 1         section         story         1           2         C900X900JXC40         STORY28           3         C900X900JXC40         STORY29           4         C900X900JXC40         STORY30           5         C900X900JXC40         STORY31           6         C900X900JXC40         STORY32           7         C900X900JXC40         STORY33           8             2         C900X400JXC40         STORY33           8             2         C900X400JXC40         STORY33           3         C900X400JXC40         STORY33           3         C900X900JXC40         STORY33           6         C900X900JXC40         STORY33           7         C900X900JXC40         STORY33           8         Story         Story           2         C900X900JXC40         STORY33           3         C900X900JXC40         STORY33           8         C900X900JXC45         STORY33           9         C900X900JXC45         STORY33           10         C900X900JXC45         STORY33           11         C900X900JXC45         STORY33 | 1         section         story         N(kN)           2         C900X900JXC40         STORY28         605-           3         C900X900JXC40         STORY29         5166           4         C900X900JXC40         STORY30         4280           5         C900X900JXC40         STORY31         3394           6         C900X900JXC40         STORY32         251-           7         C900X900JXC40         STORY33         163:           8           M         B           1         section         story nur         2         C900X400JXC40         35         0           4         C900X900JXC40         28         0         5         C900X900JXC40         28         0           5         C900X900JXC40         28         0         0         0         0           6         C900X900JXC40         28         0         0         0         0           6         C900X900JXC40         33         0         0         0         0           7         C900X900JXC45         21         0         0         0         0         0           9         C900X900JXC45         2 | 1         section         story         N (kN)           2         C900X900JXC40         STORY28         6054470           3         C900X900JXC40         STORY29         5166180           4         C900X900JXC40         STORY30         4280500           5         C900X900JXC40         STORY31         3396880           6         C900X900JXC40         STORY32         2514910           7         C900X900JXC40         STORY33         1632300           8               2         C900X400JXC40         STORY33         1632300           8               2         C900X400JXC40         STORY33         1632300           8               4         C900X900JXC40         35         0.04           3         C900X900JXC40         28         0.39           5         C900X900JXC40         30         0.28           7         C900X900JXC40         32         0.16           9         C900X900JXC45         22         0.33           10         C900X900JXC45         22         0.35< | 1         section         story         N(kN)         B(mm)           2         C900X900JXC40         STORY28         6054470           3         C900X900JXC40         STORY29         5166180           4         C900X900JXC40         STORY30         4280500           5         C900X900JXC40         STORY31         3396880           6         C900X900JXC40         STORY32         2514910           7         C900X900JXC40         STORY33         1632300           8               2         C900X400JXC40         STORY33         1632300            8                2         C900X400JXC40         Story         nurito            2         C900X900JXC40         28         0.39            5         C900X900JXC40         30         0.28            7         C900X900JXC40         32         0.16            9         C900X900JXC40         33         0.11            10         C900X900JXC45         22         0.38            11         C9 | 1         section         story         N(kN)         B(mm)           2         C900X900JXC40         STORY28         6054470         900           3         C900X900JXC40         STORY29         5166180         900           4         C900X900JXC40         STORY30         4280500         900           5         C900X900JXC40         STORY31         3396880         900           6         C900X900JXC40         STORY32         2514910         900           7         C900X900JXC40         STORY33         1632300         900           8 | 1         section         story         N (kN)         B (nm)         H (nm)           2         C900X900JXC40         STORY28         6054470         900         900           3         C900X900JXC40         STORY29         5166180         900         900           4         C900X900JXC40         STORY30         4280500         900         900           5         C900X900JXC40         STORY31         3396880         900         900           6         C900X900JXC40         STORY32         2514910         900         900           7         C900X900JXC40         STORY33         1632300         900         900           8 | 1       section       story       N (kN)       B (mm)       H (mm)       A         2       C900X900JXC40       STORY28       6054470       900       900       900         3       C900X900JXC40       STORY29       5166180       900       900       900         4       C900X900JXC40       STORY30       4280500       900       900       900         5       C900X900JXC40       STORY31       3396880       900       900       900         6       C900X900JXC40       STORY32       2514910       900       900       900         7       C900X900JXC40       STORY33       1632300       900       900       900         8       C       D       R       C       D       R       C       D       R       C       D       8       C       D       R       C       D       R       C       D       R       C       C       S       C       D       R       C       D       R       C       D       R       C       C       S       C       D       R       C       D       S       S       S       S       S       S       S       S | 1         section         story         N(kN)         B(nm)         H(nm)         Ac(nm2)           2         C900X900JXC40         STORY28         6054470         900         900         810000           3         C900X900JXC40         STORY29         5166180         900         900         810000           4         C900X900JXC40         STORY30         4280500         900         900         810000           5         C900X900JXC40         STORY32         2514910         900         900         810000           6         C900X900JXC40         STORY33         1632300         900         900         810000           7         C900X900JXC40         STORY33         1632300         900         810000           8         C         D         F         F         F           1         section         story         murito         3         3         3           3         C900X400JXC40         28         0.39         3         3         3           6         C900X900JXC40         32         0.16         3         3         3           9         C900X900JXC45         22         0.32         4         4 | 1         section         story         N(kN)         B(mm)         H(mm)         Ac(mm2)         fc           2         C900X900JXC40         STORY28         6054470         900         900         810000           3         C900X900JXC40         STORY29         5166180         900         900         810000           4         C900X900JXC40         STORY31         3396880         900         900         810000           6         C900X900JXC40         STORY32         2514910         900         900         810000           7         C900X900JXC40         STORY32         2514910         900         900         810000           8         C         D         F         F         F         F           1         section         story         nurito         2         2000X900JXC40         35         0.04         40           3         C900X900JXC40         32         0.16         35         30         35         C900X900JXC40         32         0.16         30         25         30         25         30         25         30         25         30         25         30         25         30         25         30 <t< td=""><td>1         section         story         N(kN)         B(mm)         H(mm)         Ac(mm2)         fc           2         C900X900JXC40         STORY28         6054470         900         900         810000         19.1           3         C900X900JXC40         STORY29         5166180         900         900         810000         19.1           4         C900X900JXC40         STORY30         4280500         900         900         810000         19.1           5         C900X900JXC40         STORY31         3396880         900         900         810000         19.1           6         C900X900JXC40         STORY32         2514910         900         900         810000         19.1           7         C900X900JXC40         STORY33         1632300         900         900         810000         19.1           8         -         -         -         -         -         -         -         -         -         -         -         -         -         -         -         -         -         -         -         -         -         -         -         -         -         -         -         -         -         -</td><td>1       section       story       N (kN)       B (mm)       H (mm)       Ac (mm2)       fc       nuri         2       C900X900JXC40       STORY28       6054470       900       900       810000       19.1       0.3         3       C900X900JXC40       STORY29       5166180       900       900       810000       19.1       0.3         4       C900X900JXC40       STORY30       4280500       900       900       810000       19.1       0.2         5       C900X900JXC40       STORY32       2514910       900       900       810000       19.1       0.1         7       C900X900JXC40       STORY33       1632300       900       900       810000       19.1       0.1         8       C       D       F       F       C       C       C900X400JXC40       34       0.10       C900X900JXC40       35       0.04       40       35       36       C900X900JXC40       28       0.33       0.22       33       36       26       C900X900JXC40       32       0.16       35       30       25       20       0.33       30       11       20       0.03       25       30       25       30       25<!--</td--></td></t<> | 1         section         story         N(kN)         B(mm)         H(mm)         Ac(mm2)         fc           2         C900X900JXC40         STORY28         6054470         900         900         810000         19.1           3         C900X900JXC40         STORY29         5166180         900         900         810000         19.1           4         C900X900JXC40         STORY30         4280500         900         900         810000         19.1           5         C900X900JXC40         STORY31         3396880         900         900         810000         19.1           6         C900X900JXC40         STORY32         2514910         900         900         810000         19.1           7         C900X900JXC40         STORY33         1632300         900         900         810000         19.1           8         -         -         -         -         -         -         -         -         -         -         -         -         -         -         -         -         -         -         -         -         -         -         -         -         -         -         -         -         -         - | 1       section       story       N (kN)       B (mm)       H (mm)       Ac (mm2)       fc       nuri         2       C900X900JXC40       STORY28       6054470       900       900       810000       19.1       0.3         3       C900X900JXC40       STORY29       5166180       900       900       810000       19.1       0.3         4       C900X900JXC40       STORY30       4280500       900       900       810000       19.1       0.2         5       C900X900JXC40       STORY32       2514910       900       900       810000       19.1       0.1         7       C900X900JXC40       STORY33       1632300       900       900       810000       19.1       0.1         8       C       D       F       F       C       C       C900X400JXC40       34       0.10       C900X900JXC40       35       0.04       40       35       36       C900X900JXC40       28       0.33       0.22       33       36       26       C900X900JXC40       32       0.16       35       30       25       20       0.33       30       11       20       0.03       25       30       25       30       25 </td |

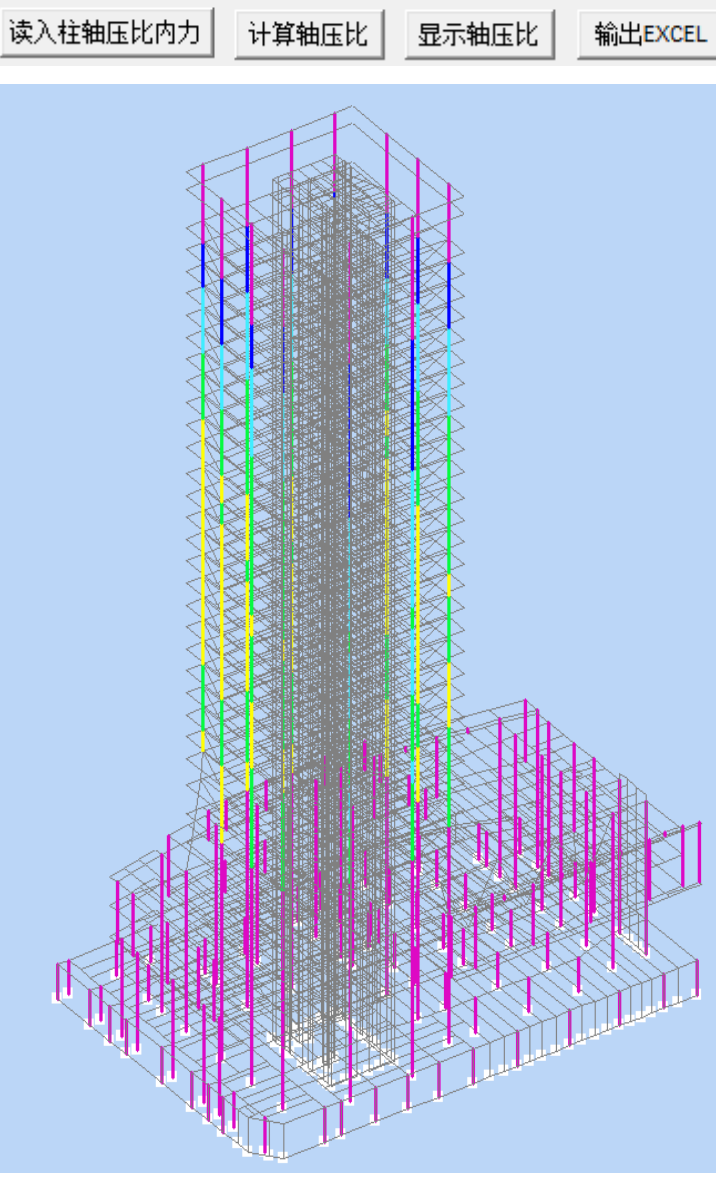

### 如何用ETE生成超限报告柱截面MN分析

柱截面MN验算是超限报告中必须的,国内规范对于柱截面验算本质上是采用了简化的MN 曲线算法,结果偏于保守。一款便捷的MN曲线算法软件对于优化出既安全又经济的柱子尺 寸也是必须的。目前较通用的做法是采用XTRACT生成MN曲线,然后导入EXCEL进行截面验 算,但是XTRACT价格昂贵并且建模与后处理都非常不便利。为此ETE自主研发了Dinosec截 面分析模块并集成在后台,并与ETABS高度集成,直接通过ETABS模型文件与计算结果,一 键完成MN曲线生成与内力验算校核。

利用ETE制作柱MN截面验算报告的效果如下图

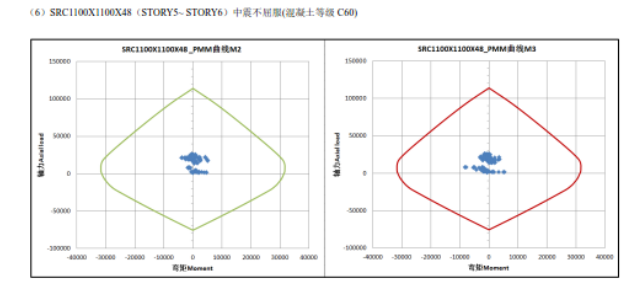

(7) SRC1100X1100X130X600X18(STORY7~STORY11)中震不屈服(混凝土等级 C60)

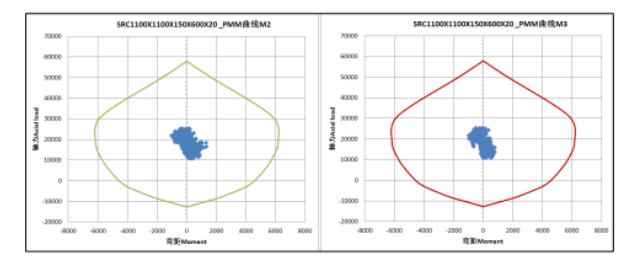

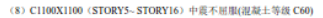

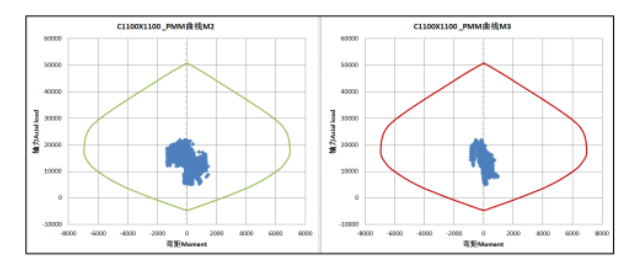

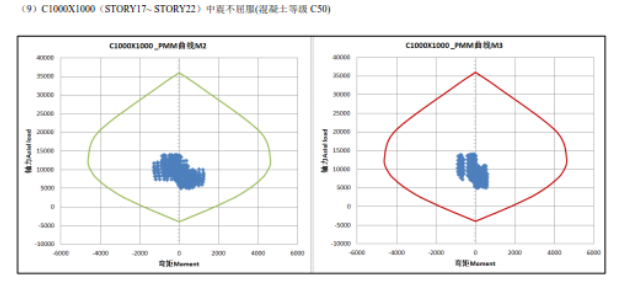

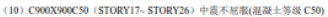

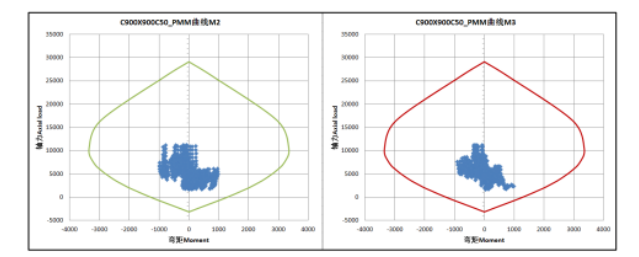

(11) C900X900C40 (STORY26~ STORY33) 中農不屈服(混凝土等级 C40)

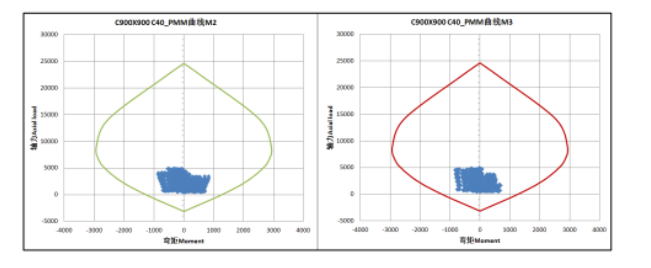

大型项目不同 截面柱构件都 必须进行MN 截面验算 第一步:运行模型,选取柱构件

第二步:

- 对于大中震截面验算:依次如下操作:"文件"-"打印表格"-"分析输出"-勾选框架 内力-选取所有组合工况-"打印到文件"
- 对于小震依次如下操作: "文件"- "打印表格"- "分析输出"-勾选框架内力-选取所有 单工况-"打印到文件"

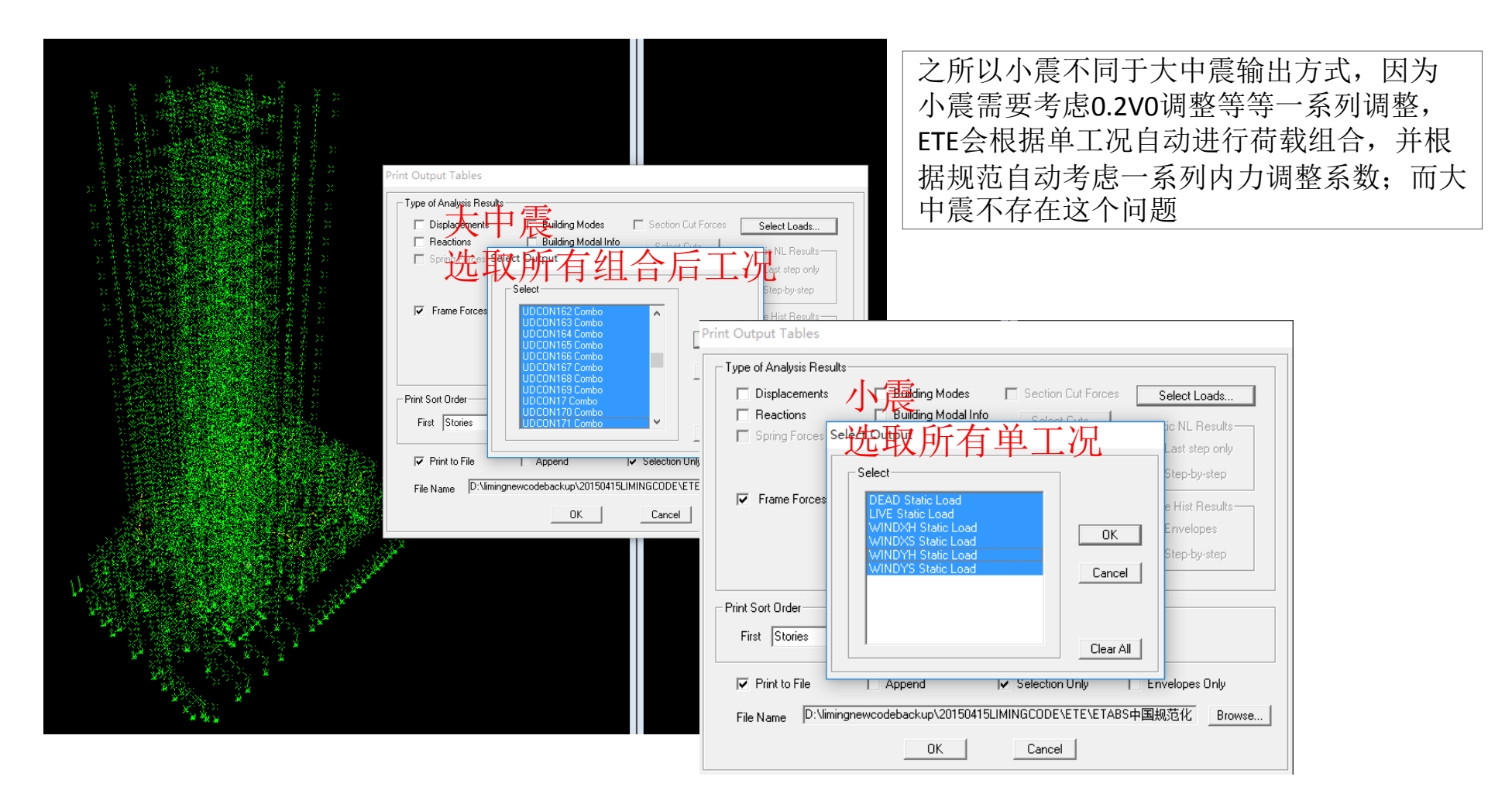

### 第三步:打开ETE,读取模型文件(e2k或者.\$et)

第四步:选取工具箱-柱构件-PMM验算组件,弹出如下对话框

| 文件 导入快速建模 视图 输出数据 模型接口 帮助<br>□ ■ □ □ □ □ □ □ □ □ □ □ □ □ 0 0 0 0 0 0 | RY1 ▼ ∰MSTORY1<br>×                                                                                                    | 小展PMM短算<br>中震不屈服PMM验算<br>中震弹性PMM验算                                                                                                    | "中震弹性""大震不屈服"<br>非底部加强区需进行:<br>"中震不屈服"验算                |
|----------------------------------------------------------------------|----------------------------------------------------------------------------------------------------|----------------------------------------------------------------------------------------------------|---------------------------------------------------------|
| 查拔范围(I): wall_nuratiosample                                          | <ul> <li>● 密目▼</li> <li>● 修改日期</li> <li>● 2015/9/1 21:34</li> <li>● 2015/9/1 21:34</li> <li>● 2015/9/1 21:34</li> <li>● 2015/9/1 21:34</li> <li>● 世界MM</li> <li>● 健康MM</li> <li>● 健康公共</li> <li>● (1100×1100×C60)</li> <li>● ● ● ● ● ● ● ● ● ● ● ● ● ● ● ● ● ● ●</li></ul> | 本构数据       PMM计算参数       PM防布置       纤维参数         (利防分布       排数       相数       首径         (方向钢筋       12       25         (方向钢筋       12       25         (方向钢筋       12       25         角部钢筋       1       25 | ▲楼:小震验算 本楼:小震验算 内件基本信息,一 般不需改动,钢筋 布置可根据实际情 况,建议采用最小 配筋率 |
|                                                                      | 读入单工况内力         工况组合         生成PMM曲线线                                                                                                    | 读据 ↓ 输出EXCEL ↓ 关闭                                                                                                    |                                                         |

第五步:选取刚生成的ETABS柱内力计算结果txt文件,点击"生成PMM曲线数据"

| 程序自动对选取的柱构件                      | <b>盟</b> 柱PMM        | M – 🗆 X                                                                 |
|----------------------------------|----------------------|-------------------------------------------------------------------------|
| 进行批量MN验算,并生成                     | 一模型总参                | 参数设置 本构数据 PMM计算参数 钢筋布置 纤维参数                                             |
|                                  | 需验                   | 验算柱尺寸 C1100X1100JXC60 ▼                                                 |
| <b>拉</b> 古                       | i                    | 截面类型 C1100X1100JXC60                                                    |
|                                  | 柱最小酉                 | 電筋率(%) 0.8 ×方向钢筋   2   7   18                                           |
| u 柱PMM                           | 地震调整                 | 整条数rre 0.8 Y方向钢筋 / / / 10 · · · · · · · · · · · · · · · · · ·           |
| 模型总参数设置本构数据                      | PMM计算参数 <sup>相</sup> | 校核0.2V0地震剪力调整系数(*可选)                                                    |
| 需验算柱尺寸 C1100X1100JXC60           |                      |                                                                         |
| 截面类型 C1100X1100JXC60 钢筋分7        | 5 排数 札 載面宽           | 宽度B 2200                                                                |
| 柱最小配筋率(%) 0.8 ×方向钢               | 筋 ビ                  |                                                                         |
| 地震调整系数rre 0.8 Y方向部               | 筋   2   1 保护层        |                                                                         |
| 校核0.2V0地震剪力调整系数(*可选) 角部钢         | 新 1 Y方向              | ]壁厚ty  40                                                               |
|                                  | 輸出简报                 | 报   工況确认   组合后工况 PMM                                                    |
| 截面宽度B 2200                       | 38311                |                                                                         |
| 截面宽度H 2200                       | 22070                |                                                                         |
| 保护层厚度as 40                       | 33376                |                                                                         |
| Y方向壁厚ty 40                       | 29642                | 23642                                                                   |
|                                  | 25307                |                                                                         |
| num DEAD LIVE WINDXS WINDYS SPEC | X SPECY 16629        |                                                                         |
| UETE1 1.35 0.98 0 0 0            | 0                    |                                                                         |
| UETE2 1.2 1.4 0 0 0              | 0 12303              |                                                                         |
| UETE3 1 1.4 0 0 0                | 0 7968               | 7368                                                                    |
| UETE4 1.2 0 1.4 0 0              | 0 3633               | 3633                                                                    |
| UETE5 1.2 0 -1.4 0 0             | 0 -701               |                                                                         |
| UETE6 1 0 1.4 0 0                | 0 -5036              | .6169 .3701 .1234 1234 3701 6169 .5036 .6169 .3701 .1234 1234 3701 6169 |
| UETE7 1 0 -1.4 0 0               | 0                    |                                                                         |
| UETE8 1.2 0 0 1.4 0              |                      |                                                                         |
| UETE9 1.2 0 0 -1.4 0             | 0                    |                                                                         |
| UETE10 1 0 0 1.4 0               | 0                    |                                                                         |
| UETE11 1 0 0 -1.4 0              | 0                    |                                                                         |
| UETE12 1.2 1.4 0.84 0 0          | 0                    |                                                                         |
|                                  |                      | v                                                                       |
| 读入单工况内力 工况组合 生成PMM曲线数据 输出EX      | EL 关闭 🚺              |                                                                         |

### MN验算程序界面简单介绍

#### 针对截面不同材料, ETE自动生成本构信息 用户也可灵活修改

| 本构数据 PMM计算参数 钢筋布置 纤维参数 |
|------------------------|
| 混凝土本构                  |
| 受压屈服强度fc 27.5          |
| 屈服强度对应应变e0 0.002       |
| 极限强度fcu 27.5           |
| 极限强度对应应变ecu 0.0035     |
| 钢筋本构                   |
| Es 206000 fy 330       |
| 型钢本构                   |
| Es 215000 fy 260       |
|                        |

### 该版面影响MN曲线光滑程度 划分点数越多,MN曲线越细致, 同时显示更慢,建议用默认参数

本构数据 PMM计算参数 钢筋布置 纤维参数

| 外迭代步数K           | 5   |
|------------------|-----|
| 内迭代步数N           | 100 |
| 外延长系数            | 1.2 |
| 计省参数             | 1   |
| 计算参数             |     |
| 计算参数<br>MM曲线划分点数 | 36  |

### 混凝土构件如果需要考虑钢筋影响 可在此处配筋,配筋一般来自PKPM 建议超高层项目采用最小配筋率

本构数据 PMM计算参数 钢筋布置 纤维参数

| 2 | 7 | 18              |
|---|---|-----------------|
| 2 | 7 | 18              |
|   | 1 | 18              |
|   | , |                 |
|   |   |                 |
|   |   |                 |
|   |   |                 |
|   |   |                 |
|   | 2 | 2 7<br>2 7<br>1 |

#### 截面的纤维划分,数量越多,计算越精确 计算速度随之越慢。建议用默认值 本构数据 PMM计算参数 钢筋布置 纤维参数

| X方向划分网格数量<br>Y方向划分网格数量 | 12<br>12 |
|------------------------|----------|
|                        |          |
|                        |          |
|                        |          |

选取不同截面,显示相应截面计算结果 配筋率与地震调整系数可改,程序自动考 虑其影响,该数值可按规范选取

| 模型总参数设置一             |                         |  |  |
|----------------------|-------------------------|--|--|
| 需验算柱尺寸               | RC1200X1200X300X800X25  |  |  |
| 截面类型                 | SRC1200X1200X300X800X25 |  |  |
| 柱最小配筋率 <b>(%</b> )   | 0.8                     |  |  |
| 地震调整系数rre            | 0.8                     |  |  |
| 校核0.2V0地震剪力调整系数(*可选) |                         |  |  |

显示截面主要尺寸,其中 "Y方向壁厚ty"即方钢管或者圆钢管壁 厚,该栏目不可编辑,仅用来显示

| 输入参数                  |      |  |
|-----------------------|------|--|
| 截面宽度B                 | 2200 |  |
| 截面宽度H                 | 2200 |  |
| 保护层厚度 <mark>as</mark> | 40   |  |
| Y方向壁厚ty               | 40   |  |

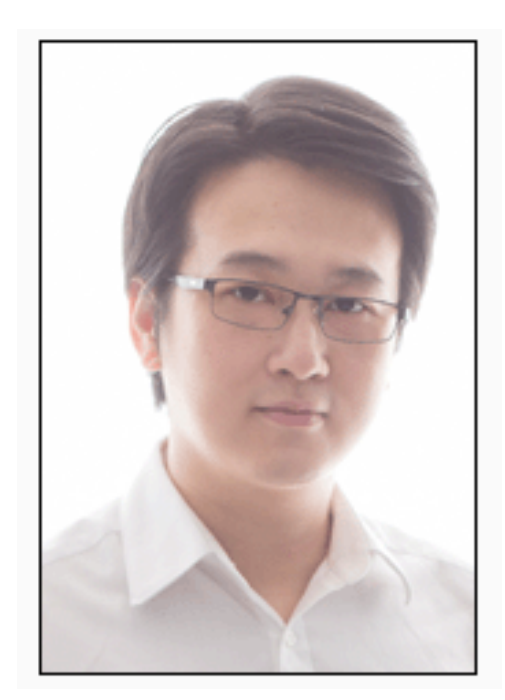

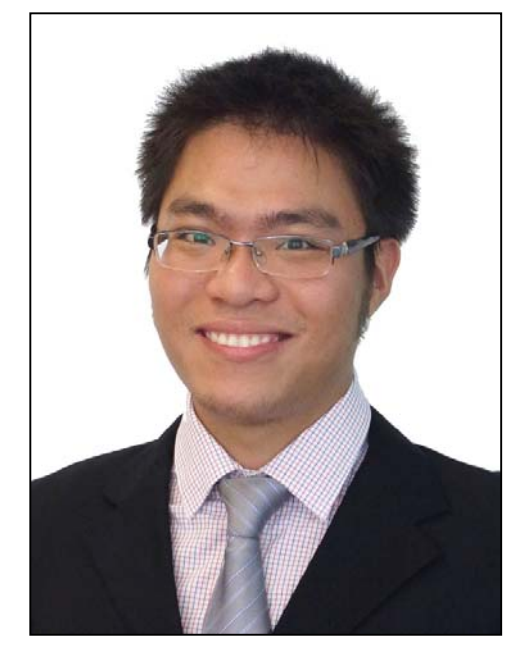

研发:陈学伟 工程师 ETE 研发者 研发: 李明 工程师 ETE 研发者

> The End of Presentation Thanks For your Attention

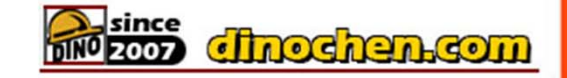

邮箱: dinochen1983@qq.com